🎢 エーワン株式会社

Rev 1.00.00

## Renesas R5F565NE(CK-RX65N)用サンプル

## (e2studio RX65N\_gnu\_dhcp\_gt202\_uselib)の説明

(e2studio Version:2024-04 / Azure RTOS Version 6.2.1 rel-rx-2.0.0)

- 1. Sampleの免責について
  - ・Sample に関する Tel/Fax でのご質問に関してはお受けできません。ただし、メールでのご質問に関してはお答えするよう努力はしますが、都合によりお答えできない場合もありますので予めご了承願います。
  - ・Sample ソフトの不具合が発見された場合の対応義務はありません。また、この関連ソフトの 使用方法に関する質問の回答義務もありませんので承知の上ご利用下さい。
  - ・Sample ソフトは、無保証で提供されているものであり、その適用可能性も含めて、いかなる 保証も行いません。また、本ソフトウェアの利用により直接的または間接的に生じたいかなる 損害に関しても、その責任を負わないものとします。
- 2. サンプルのプロジェクト名

| ワークスペース名                 | 概要                                     | プロジェクト名                           |
|--------------------------|----------------------------------------|-----------------------------------|
| Azure_sample_gnu_wifi_CK | 無線 WiFi-module(GT202-<br>QCA4002)を使用した | RX65N_gnu_dhcp_gt202_uselib       |
|                          | DHCP と ping 確認のサ                       | Azure RTOS モードで動作                 |
|                          | ンプル                                    | NetX DHCP Client<br>(dhcp_client) |
|                          |                                        |                                   |
|                          |                                        |                                   |

| 統合開発環境                                   |
|------------------------------------------|
| Renesas e2studio(Version 2024-04)        |
| Azure RTOS (Version 6.2.1 rel-rx 2.0.0)  |
| GCC for Renesas RX(Version 8.3.0.202305) |

| ハード環境            |  |
|------------------|--|
| CK-RX65N (ルネサス製) |  |

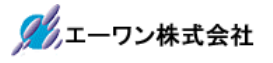

3. Tera Term Pro のインストール

①「teraterm-4.106.exe」を検索してダウンロードする。
②PC にインストールし実行する
③シリアルポートの設定

| Tera Term: シリアルポート 設定と接                                                                                                    | 続                                                                    |                                          | × | COM 番号は、       |
|----------------------------------------------------------------------------------------------------|----------------------------------------------------------------------|------------------------------------------|---|----------------|
| ポート(P):                                                                                                    | COM5 ~                                                               | 現在の接結を再設定(ハ)                             |   | 」PC 側でシリアル通信可能 |
| スピ <i>ー</i> ド(E):                                                                                                    | 115200 ~                                                             | LETE 97 英的12 开放人民(11)                    |   | は留方を相圧りる。      |
| データ(D):                                                                                                    | 8 bit ~                                                              | キャンセル                                    |   | 115200BPS      |
| バリティ(A):                                                                                                    | none ~                                                               |                                          |   | 8bit           |
| ストップビット(S):                                                                                                    | 1 bit ~                                                              | ヘルプ(H)                                   |   | none           |
| フロー制御(F):                                                                                                    | none ~                                                               |                                          |   | 1bit           |
| 送信遅延                                                                                                    | ミリ秒/字(C) [                                                           | 0 ミリ秒/行(L)                               |   | の仕様にする。        |
| Device Friendly Nam<br>Device Instance ID:<br>Device Manufacture<br>Provider Name: Ren<br>Driver Date: 5-22-24<br>Driver Version: 2.0.0 | ie: RSK USB Ser<br>USB¥VID_045B&/<br>r: Renesas<br>esas<br>013<br>.0 | ial Port (COM5)<br>PID_8111¥000000000001 |   |                |

## ④端末の設定

| Tera Term: 端末の設定     端末サイズ(T):     90    X     90    X     91   X     92   ウィンドウサイズ(S):     自動的に調整(W):      端末ID(I):   VT100 | - 改行コード<br>受信(R): <u>CR 〜</u><br>送信(M): <u>CR+LF 〜</u> | ×                                  | USB シリアルコンバ<br>ータ使用時に CR コ<br>ードがカットされる<br>設定の場合は、 <mark>受</mark><br>信:LF にして下さ<br>い。 |
|----------------------------------------------------------------------------------------------------|--------------------------------------------------------|------------------------------------|---------------------------------------------------------------------------------------|
| 応答(A):<br>漢字-受信(K)<br>SJIS v<br>単角力ナ(F)<br>ロケール(C): japanese                                                                 | □自動切り替え(VT<-<br>送信(J)<br>✓ 漢字イン(N):<br>対ナ(D) 漢字アウト(O   | >TEK)(U):<br>^[\$B ~<br>)): ^[(B ~ |                                                                                       |

赤枠の設定にする。

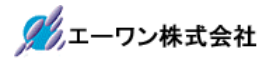

4. 動作構成

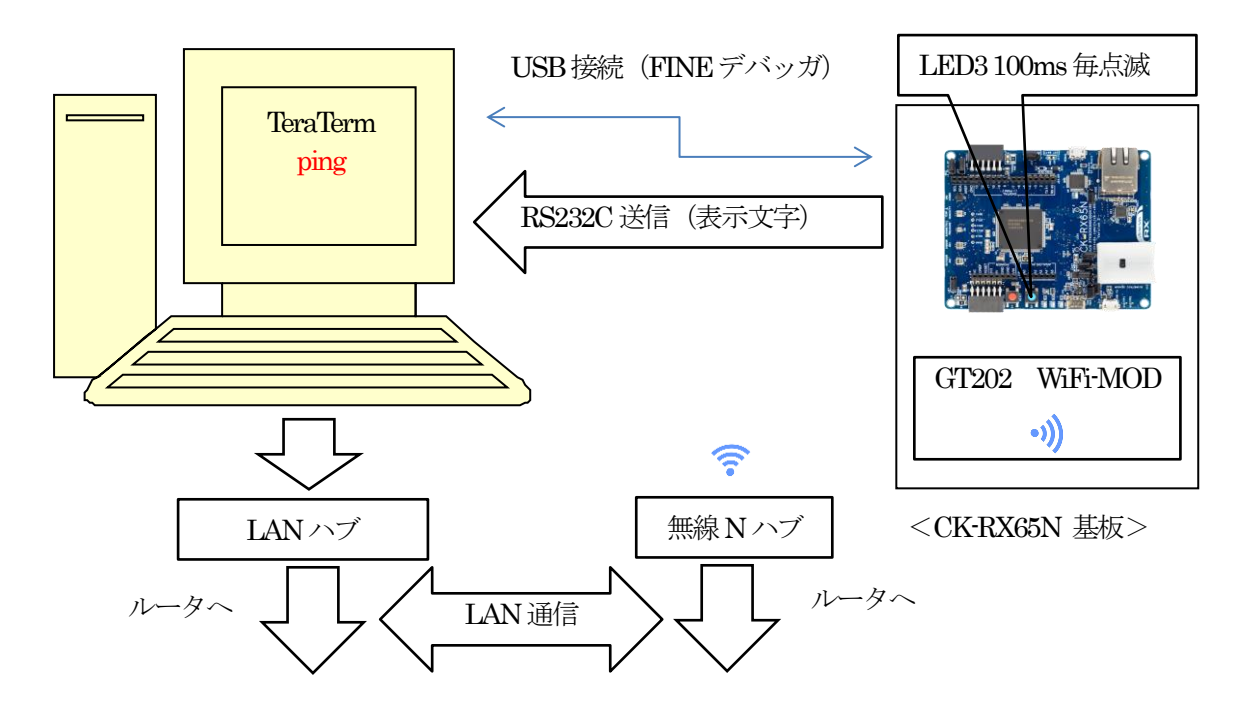

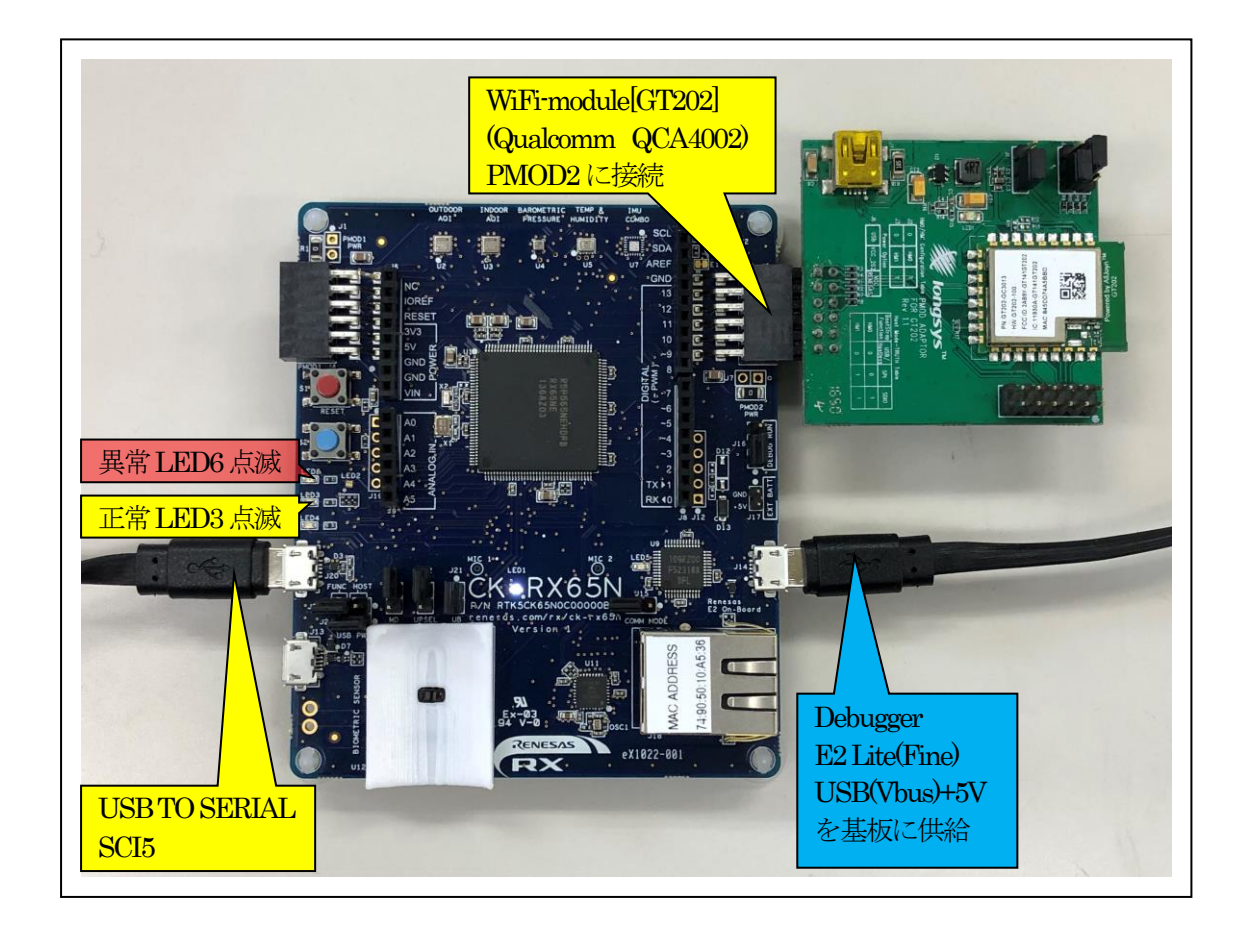

| ジャンパ |         | 備考                                       |
|------|---------|------------------------------------------|
| J2   | ショート    | Current Measurement point for MCU        |
| J15  | オープン    | Select debugger comms mode               |
| J16  | 1-2ショート | DEBUG                                    |
| J21  | ショート    | Enable USB boot mode                     |
| J22  | オープン    | Select USB boot mode power supply method |
| J11  | オープン    | Configures the MCU for normal boot m ode |

## 5. 「RX65N\_gnu\_dhcp\_gt202\_uselib」サンプルの説明

| <azure_sample_gnu_wifi_ck></azure_sample_gnu_wifi_ck>       |                                       |                                  |  |  |  |
|-------------------------------------------------------------|---------------------------------------|----------------------------------|--|--|--|
| <rx_gnu_filex_lib></rx_gnu_filex_lib>                       | AzureRTOS FileX ライブラリ作成用ホルダ           |                                  |  |  |  |
| <rx_gnu_netxduo_addons_lib></rx_gnu_netxduo_addons_lib>     | AzureRTOS NetX Duo Addons ライブラリ作成用ホルダ |                                  |  |  |  |
| <rx_gnu_netxduo_lib></rx_gnu_netxduo_lib>                   | AzureRTOS NetX Duo ライブラリ作成用ホルダ        |                                  |  |  |  |
| <rx_gnu_threadx_lib></rx_gnu_threadx_lib>                   | AzureRTOS ThredX ライ                   | ブラリ作成用ホルダ                        |  |  |  |
| <rx65n_gnu_dhcp_gt202_uselib></rx65n_gnu_dhcp_gt202_uselib> | DHCP/ping サンプルプロジェクト                  |                                  |  |  |  |
| <hardwaredebug></hardwaredebug>                             | RX65N_gnu_dhcp_gt20<br>2_uselib.elf   | ELF ファイル、JTAG で使用                |  |  |  |
|                                                             | RX65N_gnu_dhcp_gt20<br>2_uselib.map   | MAPファイル、アドレス情報                   |  |  |  |
|                                                             | RX65N_gnu_dhcp_gt20<br>2_uselib.mot   | モトローラーHEXファイル                    |  |  |  |
|                                                             | その他                                   | 自動生成ファイル                         |  |  |  |
| <li><li>ib&gt;</li></li>                                    | <filex></filex>                       | FileX<br>(全Cソースはビルド除外)           |  |  |  |
|                                                             | <netxduo></netxduo>                   | NetX Duo<br>(全Cソースはビルド除外)        |  |  |  |
|                                                             | <netxduo_addons></netxduo_addons>     | NetX Duo Addons<br>(全Cソースはビルド除外) |  |  |  |
|                                                             | <threat></threat>                     | ThreadX<br>(全Cソースはビルド除外)         |  |  |  |
|                                                             | librx_gnu_filex_lib.a                 | FileX ライブラリ                      |  |  |  |
|                                                             | librx_gnu_netxduo_addo<br>ns_lib.a    | NetX Duo Addons ライブラリ            |  |  |  |
|                                                             | librx_gnu_netxduo_lib.a               | NetX ライブラリ                       |  |  |  |
|                                                             | ibrx_gnu_threadx_lib.a                | ThredX ライブラリ                     |  |  |  |
| <src></src>                                                 | <driver></driver>                     |                                  |  |  |  |
|                                                             | <r_irq_rx></r_irq_rx>                 | FSP IRQ ドライバ(変更)                 |  |  |  |
|                                                             | <r_sci_rx></r_sci_rx>                 | FSP SPI ドライバ(変更)                 |  |  |  |
|                                                             | <rtos_config></rtos_config>           | スマートコンフィグレータに<br>より作成            |  |  |  |
|                                                             | <rtos_skeleton></rtos_skeleton>       |                                  |  |  |  |
|                                                             | dhcp_fixed_entry.c                    | DHCP スレッド処理のソース                  |  |  |  |
|                                                             | <smc_gen></smc_gen>                   | スマートコンフィグレータに<br>より作成            |  |  |  |
|                                                             | <wifi_gt202></wifi_gt202>             | GT202 用ドライバソース一式                 |  |  |  |
|                                                             | demo_printf.c                         | コンソール入出力処理のソー<br>ス               |  |  |  |
|                                                             | demo_printf.h                         | demo_printf.c のヘッダー              |  |  |  |
|                                                             | hardware_setup.c                      | 周辺 I/O デバイス初期化ソー<br>ス            |  |  |  |
|                                                             | hardware_setup.h                      | hardware_setup.cのヘッダー            |  |  |  |
|                                                             | sample_netx_duo_ping.c                | NetX 等初期化サンプルソース                 |  |  |  |
|                                                             | sf_wifi_nsal_api.c                    | NetX WiFi-API ソース                |  |  |  |

5-1. フォルダ構成とファイル名【<ホルダ名>を示す】

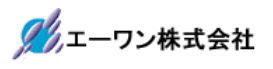

|  |                              | sf_wifi_nsal_api.h | sf_wifi_nsal_api.c のヘッダ |
|--|------------------------------|--------------------|-------------------------|
|  |                              | linker_script.ld   | リンカスクリプトファイル            |
|  | RX65N_gnu_dhcp_gt202_uselib. | スマートコンフィグレー        | タの管理ファイル                |
|  | scfg                         |                    |                         |
|  | その他                          | 自動生成ファイル           |                         |

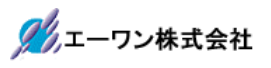

5-2. Macro Defines の説明

| Macro Name                            | 値 | 説明                                                |
|---------------------------------------|---|---------------------------------------------------|
| A_PRINTF_ENABLED                      | 0 | 処理進行内容の表示を無効にする                                   |
|                                       | 1 | 処理進行内容の表示を有効にする                                   |
| NX_ENABLE_DHCP                        | 0 | DHCP Client Disable                               |
|                                       |   | ◎ソースコードに直接 IP アドレスを記述                             |
|                                       |   | sample_netx_duo_ping.c :                          |
|                                       |   | status=nx_ip_create(                              |
|                                       |   | &g_ip0,                                           |
|                                       |   | "NetX IP Instance 0",                             |
|                                       |   | $#it (NX_ENABLE_DHCP=1)$                          |
|                                       |   | IP_ADDRESS(0,0,0,0),<br>ID_ADDRESS(055,955,055,0) |
|                                       |   | 11_ADDAE05(200,200,200,0),<br>#also               |
|                                       |   | TP ADDRESS(192,168,21,54) //固定TPアドレス              |
|                                       |   | IP ADDRESS(255,255,255,0). // サブネットマスク            |
|                                       |   | #endif                                            |
|                                       |   | &g_pool0,                                         |
|                                       |   | nsal_netx_driver,                                 |
|                                       |   | (UCHAR*)ip_thread_stack,                          |
|                                       |   | sizeof(ip_thread_stack),                          |
|                                       |   |                                                   |
| TY INCLUDE LICED DEFINE FILE          | 1 | DHCP Chent Enable                                 |
| IA_INCLUDE_USER_DEFINE_FILE           |   | 「tx_user.n」を有効にする                                 |
| NX_INCLUDE_USER_DEFINE_FILE           |   | 「nx_user.h」を有効にする                                 |
| FX_INCLUDE_USER_DEFINE_FILE           |   | 「fx_user.h」を有効にする                                 |
| NXD_MQTT_CLOUD_ENABLE                 |   | MQIT メッセージングプロトコルを有効にする                           |
| NX_SECURE_ENABLE                      |   | MQITクライアントはTLSサポート付きで構築さ                          |
|                                       |   | れる                                                |
| NX_ENABLE_EXTENDED_NOTIFY_S<br>UPPORT |   | 多くのコールバック フックを有効にする                               |
| NX_ENABLE_IP_PACKET_FILTER            |   | IPパケットを有効にする                                      |
| FLATCC_NO_ASSERT                      |   | FLATCC をアサートしない                                   |
| NX_AZURE_IOT_LOG_LEVEL                | 0 | NX_AZURE ログ関数を使用しない                               |
|                                       | 1 | LogError()を使用する                                   |
|                                       | 2 | LogError()/LogInfo()を使用する                         |
|                                       | 3 | LogError()/LogInfo()/LogDebug()を使用する              |

5-3. サンプルの動作説明(基板側 CK-RX65N)

1) DHCP 無効時 (NX\_ENABLE\_DHCP=0) <DHCP FIXED Thread> Term 画面

< 1 > ["Driver INITIALIZE DONE..."]

- < 2 > ["LINK Status Check..."]
- < 3 > ["<Set Wi Fi ect.spec and emcryption>"]

<成功画面>IPアドレス確立により、基板上のLED3(緑色)を100msec毎に点滅

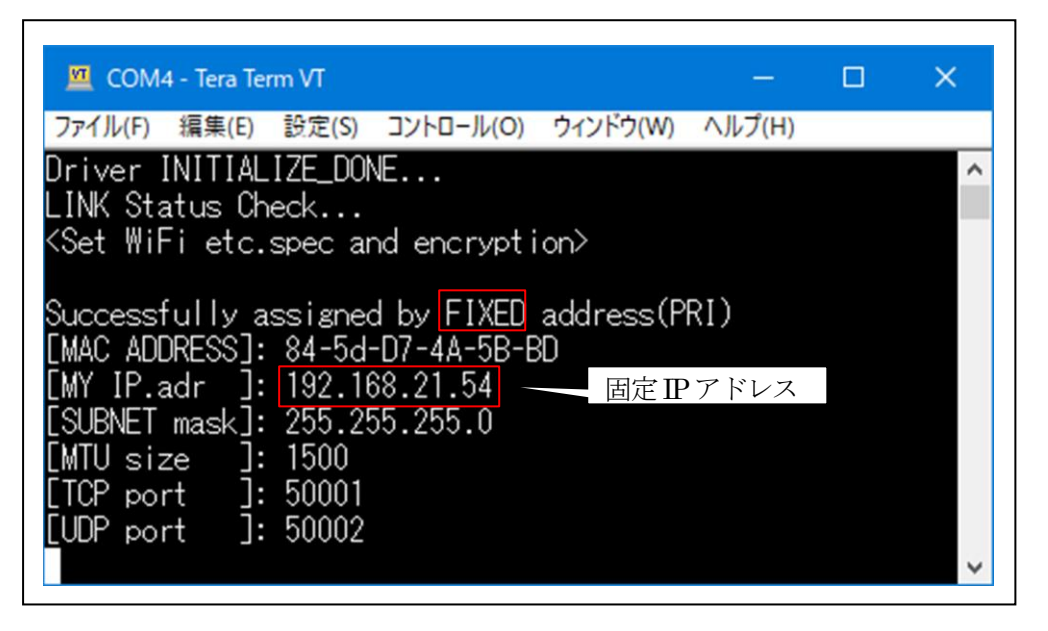

<失敗画面>IPアドレス未確立により、基板上のLED6(赤色)を100msec毎に点滅

| COM:                             | 5 - Tera Ter                  | rm VT                 |           |          |        | × |
|----------------------------------|-------------------------------|-----------------------|-----------|----------|--------|---|
| ファイル(F)                          | 編集(E)                         | 設定(S)                 | コントロール(O) | ウィンドウ(W) | ヘルプ(H) |   |
| Driver I<br>LINK Sta<br>NX_NOT_S | INITIAL<br>atus Ch<br>SUCCESS | IZE_DOM<br>eck<br>FUL | E<br>失敗   |          |        | ^ |
|                                  |                               |                       |           |          |        | ~ |

2) DHCP 有効時(NX\_ENABLE\_DHCP=1) <DHCP FIXED Thread>

Term 画面

- < 1 > ["Driver INITIALIZE\_DONE..."]
- < 2 > ["LINK Status Check..."]
- < 3 > ["<Set Wi Fi ect.spec and emcryption>"]
- < 4 > 「"DHCP In Progress..."」
- <5> ["Wait until address resolved..."]

<成功画面>IPアドレス確立により、基板上のLED3(緑色)を100msec毎に点滅

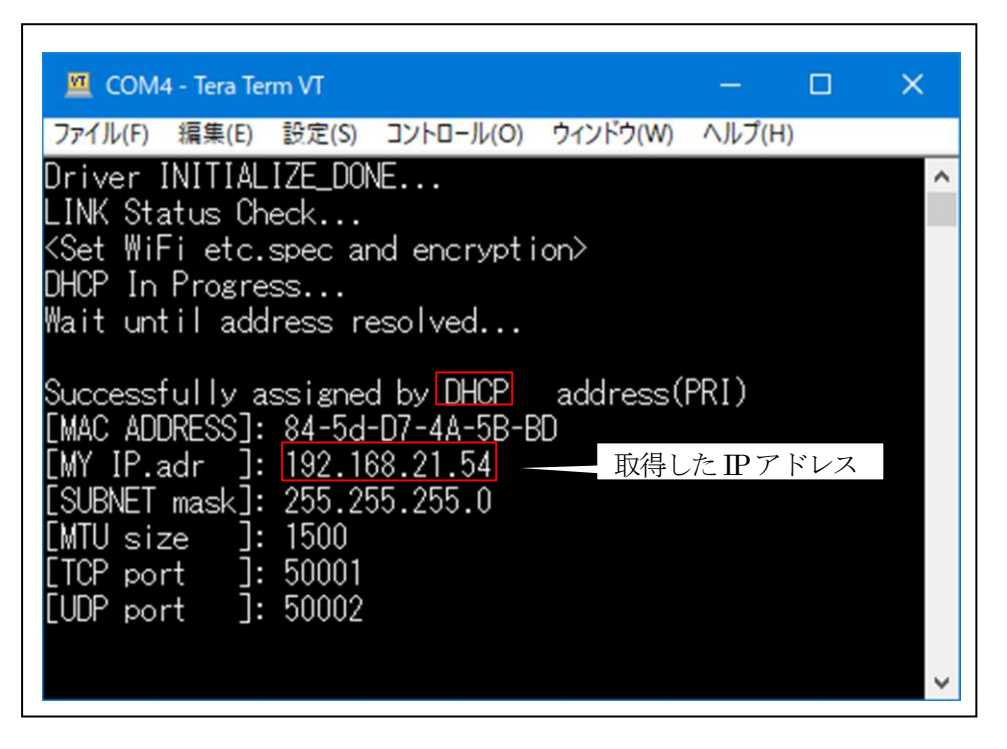

<失敗画面>IPアドレス未確立により、基板上のLED6(赤色)を100msec毎に点滅

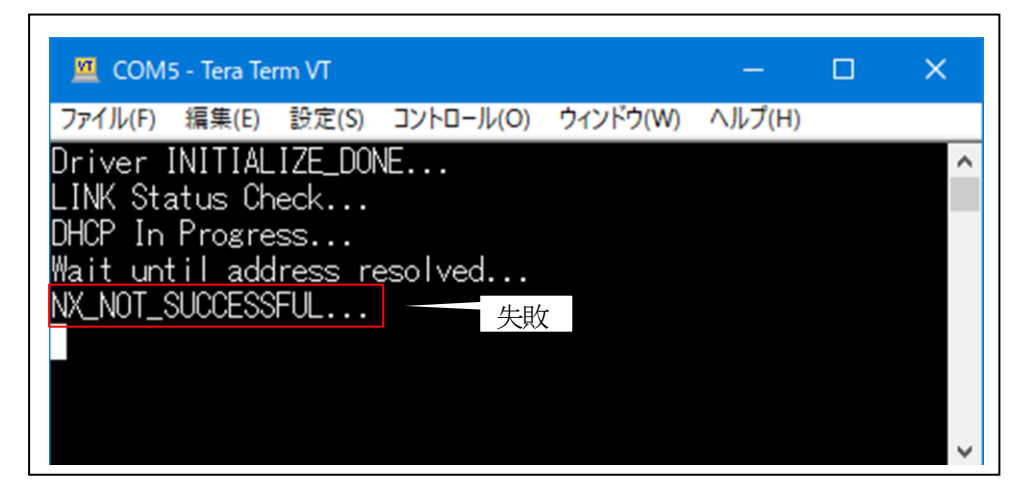

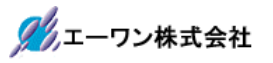

3) Windows コマンドプロンプト ping で確認

| 🔤 管理者: コマンド プロンプト                                                                                                    | —                                   |                                                              | × |
|----------------------------------------------------------------------------------------------------|-------------------------------------|--------------------------------------------------------------|---|
| Microsoft Windows [Version 10.0.19045.4529]<br>(c) Microsoft Corporation. All rights reserve                                                                                                | ed.                                 |                                                              | ^ |
| C:¥WINDOWS¥system32≯ping 192.168.21.54                                                                                                    |                                     |                                                              |   |
| 192.168.21.54 に ping を送信しています 32 バイ<br>192.168.21.54 からの応答: バイト数 =32 時間 =<br>192.168.21.54 からの応答: バイト数 =32 時間 =<br>192.168.21.54 からの応答: バイト数 =32 時間 =<br>192.168.21.54 からの応答: バイト数 =32 時間 = | イトク<br>=6ms<br>=6ms<br>=3ms<br>=3ms | )データ:<br>TTL=128<br>TTL=128<br>TTL=128<br>TTL=128<br>TTL=128 |   |
| 192.168.21.54 の ping 統計:<br>パケット数: 送信 = 4、受信 = 4、損失 = 0<br>ラウンド トリップの概算時間 (ミリ秒):<br>最小 = 3ms、最大 = 6ms、平均 = 4ms                                                                              | (0% <                               | の損失)、                                                        |   |
| C:¥WINDOWS¥system32>                                                                                                    |                                     |                                                              |   |
|                                                                                                    |                                     |                                                              | ~ |

- 6. 注意事項
  - ・本文書の著作権は、エーワン(株)が保有します。
  - ・本文書を無断での転載は一切禁止します。
  - ・本文書に記載されている内容についての質問やサポートはお受けすることが出来ません。
  - ・本文章に関して、ルネサス エレクトロニクス社への問い合わせは御遠慮願います。
  - ・本文書の内容に従い、使用した結果、損害が発生しても、弊社では一切の責任は負わないものとします。
  - ・本文書の内容に関して、万全を期して作成しましたが、ご不審な点、誤りなどの点がありましたら弊社までご連絡くだされば幸いです。
  - ・本文書の内容は、予告なしに変更されることがあります。
- 7. 商標
  - ・e2studio・RX65Nは、ルネサス エレクトロニクス株式会社の登録商標または商品名称です。
  - ・CK-RX65Nは、ルネサス エレクトロニクス株式会社の商品名です。
  - ・その他の会社名、製品名は、各社の登録商標または商標です。
- 8. 参考文献
  - ・「RX65N ユーザーズマニュアル ハードウェア編」 ルネサス エレクトロニクス株式会社

マイクロソフト株式会社

- ・「e2studioユーザーズマニュアル 入門ガイド」 ルネサス エレクトロニクス株式会社
- $\cdot$  [AzureRTOS]
- ・ルネサス エレクトロニクス株式会社提供のサンプル集
- ・その他

〒486-0852 愛知県春日井市下市場町 6-9-20 エーワン株式会社 https://www.aone.co.ip

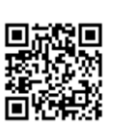

🌽 エーワン株式会社